Ein enorm großer Vorteil den uns die Digitalisierung bietet, ist es, Informationen online zu finden, einfach, bequem und ohne großen Aufwand.

Das Internet besteht aus vielen verschiedenen Websites die uns viele verschieden Informationen bieten. Dafür gibt es Suchmaschinen, die uns helfen Informationen zu finden.

1. Finde über Google die Information, wie viele Meter ein Kilometer hat. Gehe in den Homescreen und ziehe in der Mitte des Bildschirms von oben nach unten. Gib im Suchfeld ein Kilometer Meter. Du kannst auch eingeben Wie viel Meter hat ein Kilometer?. Es ist jedoch besser, kurze Begriffe zu verwenden, da du dadurch schneller bist.

2. Öffne Pages auf deinem IPad.

Ziehe im Homescreen in der Mitte des Bildschirms von oben nach unten und tippe Pages ein. Wähle dann das orange Symbol mit dem Stift.

3. Um nicht zwischen Safari (deinem Webbrowser) und deiner Pages Datei wechseln zu müssen, arbeite mithilfe des Splitscreens.

Ziehe mit dem Finger in der Mitte des Bildschirmes von unten nach oben. Tippe dann auf das Safari Symbol und ziehe es (ohne loszulassen) nach links am Bildschirm. Lasse dann los, sodass sich das Safari Fenster auf der linken Hälfte des Bildschirms öffnet.

- 4. Erstelle ein einfaches, leeres Dokument. Klicke rechts oben auf das Plus um ein neues Dokument zu erstellen.
- 5. Erstelle einen Titel mit dem Text *Maßeinheiten*. Tippe oben auf das Pinsel Symbol.

Wähle dann bei Absatzstil Titel anstatt Text. Tippe nun den Text Maßeinheiten.

- 6. Erstelle eine Überschrift mit dem Titel *Längenmaße*. Tippe auf das Pinsel Symbol. Wähle dann bei Absatzstil Überschrift anstatt Text.
- 7. Schreibe die Information die du zuvor gegoogelt hast (Kilometer Meter) in die Datei, also 1 Kilometer = 1000 Meter, Formel: Länge mit 1000 multiplizieren
- 8. Finde nun heraus wie viele cm ein Meter hat. Tippe im Safaribrowser ins Suchfeld cm Meter
- 9. Trage die Information wieder in die Pages Datei ein. Tippe an die Stelle wo der Text sein soll in dein Pages Dokument und schreib dort: 1 Meter = 100 Zentimeter, Formel: Länge mit 100 multiplizieren.
- 10. Finde dasselbe auch über das Umrechnen von Zentimeter auf Millimeter heraus.

Digitale Grundbildung

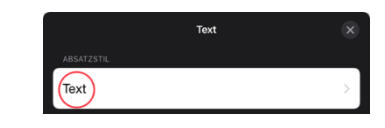

Auf meinem iPad

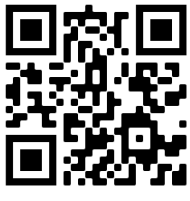

## 11. Zum Schluss fügst du noch ein Lineal Symbol rechts vom Text hinzu.

Tippe oben auf das Plus Symbol. Wähle dann das Formen Symbol (Quadrat und Kreis). Tippe in das Suchfeld neben der Lupe Lineal und tippe dann auf das Symbol. Um das Lineal zu bewegen, tippst du es an und bleibst mit dem Finger drauf bis du es dort hast, wo du es möchtest.

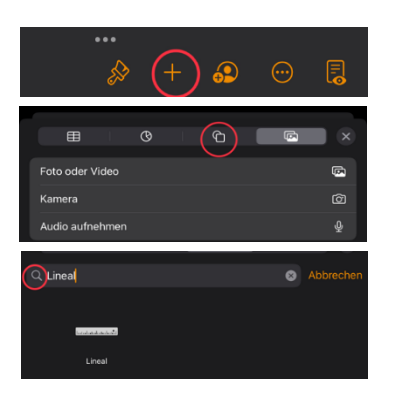

- 12. Beende die Splitscreen Ansicht indem du in der Mitte des Bildschirms den grauen Streifen nach links schiebst.
- 13. Benne die Datei in Maßeinheiten um. *Tippe auf den Titel oben (Leer und trage den neuen Titel Maßeinheiten ein.*